## AWVS两种破解方式

| 1、<br>访问    | 、 <b>破解方法</b><br>安装完成AWVS后<br>可目录修改HOST文件                                                                                   | <b>(推荐)</b>                                                                                                    |                                        |                        |                     |
|-------------|----------------------------------------------------------------------------------------------------|----------------------------------------------------------------------------------------------------|----------------------------------------|------------------------|---------------------|
|             | •                                                                                                    |                                                                                                    |                                        | Plain Text             | 0 复制代码              |
|             | <pre>1 C:\Windows\ 2 /etc/hosts 3 /etc/hosts</pre>                                                                          | System32\drivers\etc                                                                                                    | //Windows系统<br>///Linux系统<br>//苹果MAC系统 |                        |                     |
| 添加          | 吅解析内容                                                                                                    |                                                                                                    |                                        |                        |                     |
|             | •                                                                                                    |                                                                                                    |                                        | Plain Text             | ₽ 复制代码              |
|             | 1 127.0.0.1 u<br>2 127.0.0.1 e                                                                                              | pdates.acunetix.com<br>rp.acunetix.com                                                                                         |                                        |                        |                     |
| 2<br>2<br>1 | C:\Windows\System32\d<br>(牛(F) 编辑(E) 搜索(S)<br>→ ● ● ● ● ● ● ● ● ●<br>HOSTS区<br>1 #供AWVS使用<br>2 127.0.0.1 1<br>3 127.0.0.1 0 | drivers\etc\HOSTS - Notepad++<br>视图(V) 编码(N) 语言(L) 设置(<br>  🔏 🐚 🖺 🎾 C   論 ½  <br>]<br>updates.acunetix.com<br>erp.acunetix.com | (T) 工具(O) 宏(M) 运行(R)<br>🔍 🔍 🔚 🔚 🕞 🕄 🗍  | 插件(P) 窗口(<br>2 遲 💹 🕗 🖆 | W) ?<br>3 💿   🗨 🔳 🕨 |
| 注:          | ************************************                                                                                        | sl.bandicam.com<br>ww.bandicam.com<br>www.test.com<br>www.test.com<br>www.test.com<br>www.test.com<br>www.test.com             |                                        |                        | 雾晓安全                |

| 1 | 在Windows下命令行执行: ipconfig /flushdns           |  |
|---|----------------------------------------------|--|
| 2 | 在macOS下执行命令: sudo killall —HUP mDNSResponder |  |
| 3 | 在Linux下执行命令:                                 |  |
| 4 | <pre>sudo /etc/init.d/nscd restart</pre>     |  |
| 5 | 或                                            |  |
| 6 | service nscd restart                         |  |
| 7 | 或                                            |  |
| 8 | service nscd reload                          |  |
|   |                                              |  |
|   |                                              |  |

2、将license\_info.json、wa\_data.dat文件替换以下目录

| • | Plain Text 日 复制代码                                                                                                    |  |  |  |  |
|---|----------------------------------------------------------------------------------------------------|--|--|--|--|
| 1 | <pre>Windows &gt;&gt;&gt; C:/ProgramData/Acunetix/shared/license/</pre>                                                 |  |  |  |  |
| 2 | Linux >>> /home/acunetix/.acunetix/data/license/<br>Mac >>> /Applications/Acunetix.app/Contents/Resources/data/license/ |  |  |  |  |
| 3 |                                                                                                    |  |  |  |  |
|   |                                                                                                    |  |  |  |  |

| $\pm \rightarrow *'$ | - → ~ ↑ 📙 > 此电脑 → 本地磁盘 (C:) → ProgramData → Acunetix → shared → license |                    |                  |         | ~   | Q         |
|----------------------|-------------------------------------------------------------------------|--------------------|------------------|---------|-----|-----------|
| 新建文                  | 件夹 ^                                                                    | 名称 へ               | 修改日期             | 类型      | 大小  |           |
| 三 桌面                 |                                                                         | 📄 filelock.dat     | 2022/3/4 7:20    | DAT 文件  | 0   | КВ        |
| 🐟 WPS网盘              | t                                                                       | license_info.json  | 2021/12/22 23:15 | JSON 文件 | 1   | KB        |
| 🕒 最近                 |                                                                         | license_usage.json | 2022/3/4 7:20    | JSON 文件 | 1   | KB        |
|                      |                                                                         | 📄 meta             | 2022/3/4 7:20    |         | 1   | KB        |
|                      |                                                                         | reactlock.dat      | 2022/3/4 7:26    | DAT 文件  | 0   | KB        |
| ▲ 我的云.               | X/19                                                                    | 📄 wa_data.dat      | 2022/3/4 7:30    | DAT 文件  | 1   | KB        |
| ★ 共享文化               | <b>牛</b> 夹                                                              | 📄 wlet_data2.dat   | 2020/1/16 13:30  | DAT 文件  | 雾晓安 | <u>×8</u> |
| 11日時                 |                                                                         |                    |                  |         |     |           |

二、破解方法(备用)

以管理员的身份运行

注:前提安装好AWVS再进行运行否则失败

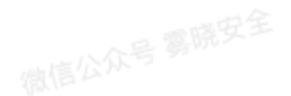

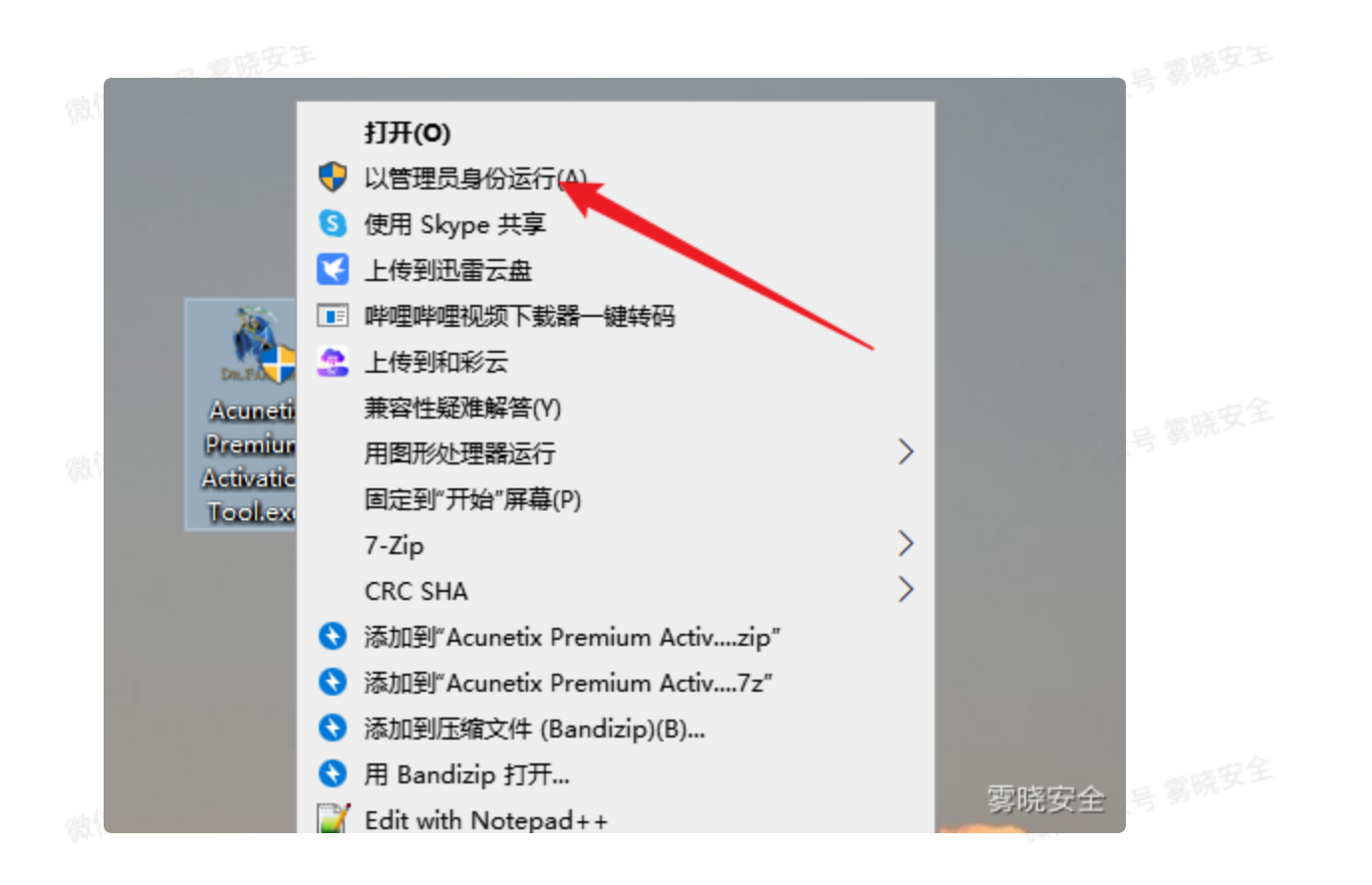